## **Loader User Guide**

"Loader" can download the firmware from PC to STB.

- 1. Install **"Loader"** to your PC.
- 2. Plug out your STB from outlet.
- 3. Connect "NULL MODEM CABLE" between PC and STB.

## 4. Run "Loader" on PC.

| e Taol Melo |           |         |      |
|-------------|-----------|---------|------|
| File Name : |           |         |      |
| Onen Elle   | STB -> PC | PC->STD | Exit |

5. Run the "Tool->Configuration" menu and select serial port what you use.

| Ele Tool Help |           |         |      |               |        |
|---------------|-----------|---------|------|---------------|--------|
| Continues     | ion       |         |      | Configuration |        |
| Open File     | STE -> PC | 00.0578 | Exit | COM Port :    | COM1 - |
|               |           |         |      | ОК            | Cancel |

6. Press "Open File" button and select the file what you want to download.

| STB -> PC | PC -> STB | Exit                |
|-----------|-----------|---------------------|
|           | STB -> PC | STB -> PC PC -> STB |

7. And then press "PC->STB" button.

When ZMODEM window is appearing, plug in your STB.

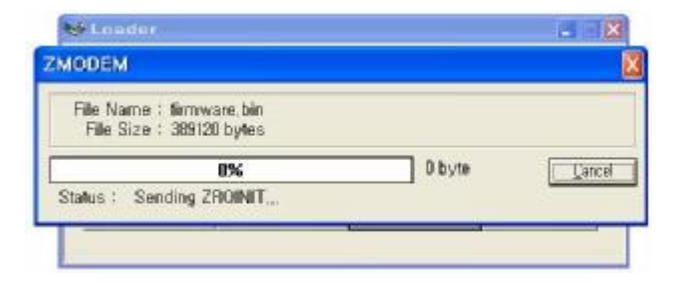

8. Then selected file will download from PC to STB.

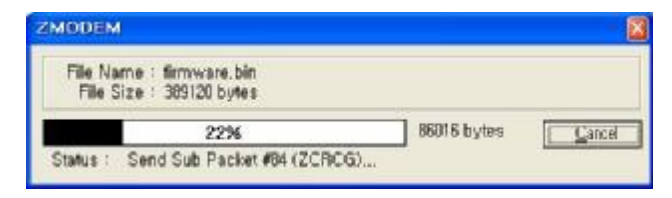

9. When download is complete, you can see below message.

| ile Tool Help   |               |      |
|-----------------|---------------|------|
|                 | Loader 🛛 🔀    |      |
| D:₩firmware.bin | DOWNLOAD DONE |      |
| Open File       | OK            | Exit |